- הערה: לאחר הורדת האפליקציה "IROAD" ואישור כל ההרשאות . נכנסים לאפליקצייה ופועלים לפי ההוראות
- WIFI יש להפעיל את הWIFI במצלמה על ידי לחיצת כפתור 1
  - לוחצים על חיבור במסך הראשי 2
- לאחר זיהוי המצלמה על ידי נייד בוחרים את הדגם המתאים 🛐
- ממתינים לחיבור כאשר החיבור הושלם דגם המצלמה יופיע במסך הראשי 🖪

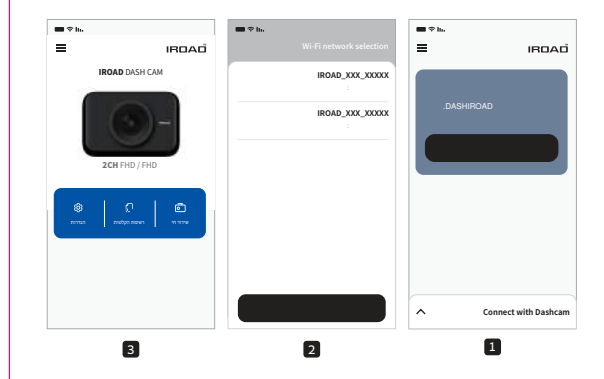

- iOS הערה: לאחר הורדת האפליקציה ואישור כל ההרשאות . נכנסים לאפליקצייה ופועלים לפי ההוראות
- שלהפעיל את הWIFI במצלמה על ידי לחיצת כפתור WIFI
- IPHONE שלך, פתח את האפליקציה "IROAD"
- מעלמה לwifi בהגדרות הנייד על ידי סיסמא "qwertyuiop" וחבר את המצלמה ל
  - 🛽 חזרה לאפליקציה ולחיצה על כפתור חיבור
- ממתינים לחיבור כאשר החיבור הושלם דגם המצלמה יופיע במסך הראשי 5

#### • הסיסמה היא השורה הראשונה של האלף-בת הלועזי במקלדת

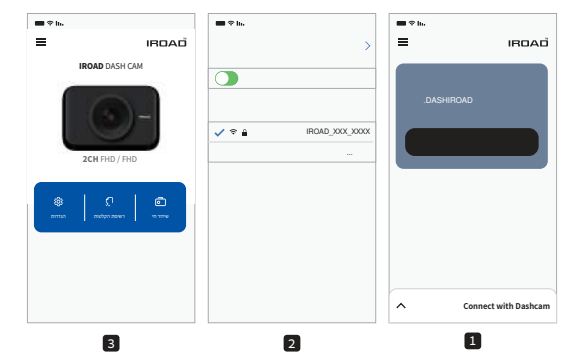

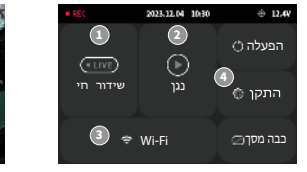

תפריט ראשי

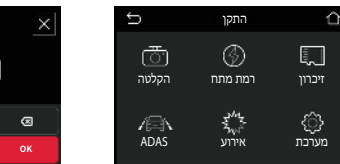

הגדרות מצלמה

| סרטוני פלייבק מוקלטים. | נגן 🕑   | שידור חי בדוק את הסרטון בזמן אמת. 🖲 |
|------------------------|---------|-------------------------------------|
| שנה את המצלמה.         | הגדרה 🛛 | .חבר את הטלפון למצלמה Wi-Fi 🕑       |

אנא גבה הקלטות חשובות לפני ביצוע פרמוט לזכרון. הגדרות ותכונות עלולות להשתנות ללא הודעה מוקדמת בכדי לשפר ביצועים. למשל עדכוני תוכנה.

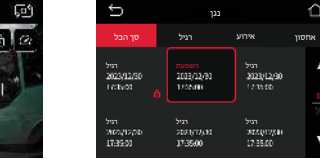

רשימת פלייבק

 בדוק את הסרטון לאחר עצירת הרכב במקום בטוח. • שם הקובץ נוצר לפסוג ההקלטה התאריך והזמן

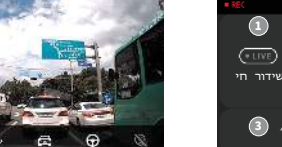

שידור חי

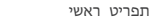

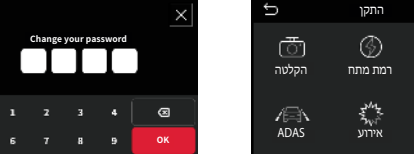

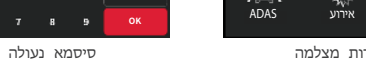

| סרטוני פלייבק מוקלטים. | נגן 🕑   | <b>חי</b> בדוק את הסרטון בזמן אמת. | ידור  |
|------------------------|---------|------------------------------------|-------|
| שנה את המצלמה.         | הגדרה 🛛 | חבר את הטלפון למצלמה.              | Wi-Fi |

 בתפריט [ראשי -> נגן] בחר את סוג ההקלטה, לאחר מכן בחר את ההקלטה הרצויה בכדי להפעיל את הסרטון.

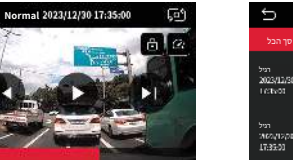

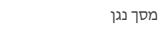

אם אות ה GPS טוב, ADAS יפעל באשר המהירות של המכונית עולה על המהירות שנקבעה. הסביבה שמסביב עלולה לגרום לשגיאות כאלה.

> חיבור לא מורשה של כבל החשמל והחיווט הנלווה עלול לגרום לתקלות. החיבורים חייבים להיות שונים בהתאם לסוג החשמל של הרכב. (אנא צור קשר עם קונטקט ליין אם אתה צריך להתקין אותו)

 יש להתקין את הנגן במחשב באמצעות קובץ ההתקנה שנמצא בכרטיס ה-SD להלן מידע קצר על פריסת מסך ה-נגן מחשב.

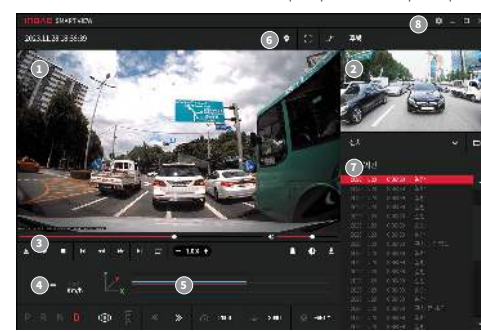

| 0 | מסך הקלטות ווידאו קדמי  | Θ | G מידע חיישן                             |
|---|-------------------------|---|------------------------------------------|
| 0 | מסך הקלטות ווידאו אחורי | 0 | מפה /מסך מלא החלפת מסבים (קדמי/אחורי)    |
| 0 | סרגל בלים               | 0 | רשימת קבצי הקלטות                        |
| 0 | בקר מהירות              | 0 | הנדרות מצלמה צמצום/הרחבה/סנירת PC VIFWFR |

אל תפרק או תשנה את המוצר באופו שרירותי. צריך לקחת בחשבון את הנזק שנגרם על ידי המשתמש ולבטל את האחריות.

> אל תטפל במוצר בזמן נהיגה, זה יכול לגרום לתאונת דרכים קשה. (אנא הפעל את המוצר במקום בטוח לאחר החניה)

בקר 🛈

אנא כבה את המקליט כשנחשף לאור שמש ישיר או בשימוש זמן רב מדי. אחרת, יבול להיות תקלה או קריסה.

אל תוציא כרטיס SD או תכבה את כבל החשמל במהלך עדכון הקושחה. זה עלול לגרום לתקלה או לאובדן נתונים.

מומלץ להשתמש בכרטיס זיברון איבותי במהירות גבוהה C10 ומעלה ובעל יכולת דחיסה גבוהה High Endurance שימוש בכרטיס SD לא איבותי/תקין עלול לגרום לשגיאה או תקלה ואובדן הקלטות.

הקלטה והשמעה בזמן אמת באמצעות Wi-Fi עלולים להתעכב בהתאם למפרטי המכשיר החכם.

איתור תנועה יוזם על ידי תוכנת חיישני תמונה. שגיאות עשויות להתרחש בהתאם לסביבה ומתח של מכונית.

## IROAD

#### \* 3 0 " % %

Ver 2.0 (JUL.2024)

# ENJOY YOUR DRIVE

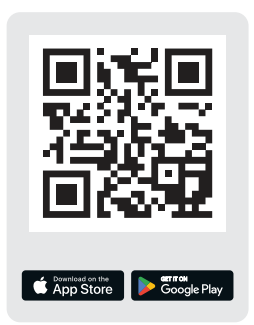

## **USING THE MOBILE APP**

#### ANDROID DEVICE

1 On your Android device, open the "Google Play Store" and download and install "IROAD"

After running the application, register your device.

- Activate the registration stand-by mode by pressing the Wi-Fi registration button "Stand-by mode for the registration" (Voice guidance)

#### 3 Tap Connect Now

- From the IROAD, select your dashcam. - The SSID and model will be shown. - Once the user selects the device, it will be registered & connected.

#### **IOS DEVICE**

1 On your iOS device, open the "App Store" and download and install "IROAD

2 After running the application, register your device.

- Activate the registration stand-by mode by pressing the Wi-Fi registration button "Stand-by mode for the registration" (Voice guidance)

#### 3 Tap Connect Now

- follow the on-screen instructions to connect the product to your smartphone.

#### 4 Select the Wi-Fi Network

- From the Wi-Fi setting menu on your smartphone, select the Wi-Fi network starting with "IROAD"

#### 5 Enter Password

- Enter "qwertyuiop" in the password field Now the product is connected to your iOS device via Wi-Fi

The password is the first row of the alphabet on the keyboard

## LCD SCREEN

(+ LIVE)

Live View

ന്ന

Recording

ADAS

Vormal

2023/12/30

Vormal

460719700 17:35:00

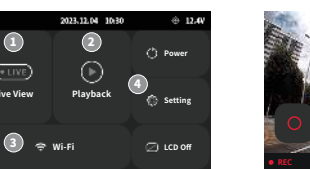

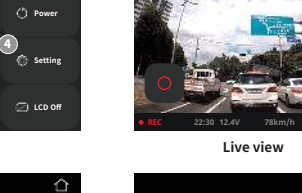

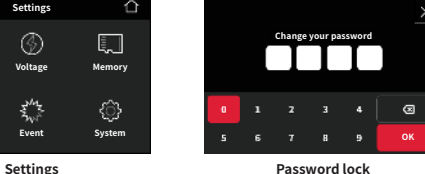

| O Live view | Rear-time Live View             | Playback   | Playback footage  |
|-------------|---------------------------------|------------|-------------------|
| © Wi-Fi     | Connect to smartphone via Wi-Fi | Ø Settings | Changing Settings |

· Please back up the memory card before formatting Eirmware may be upgraded without notice

Main menu

₹''

## HOW TO CHECK THE FOOTAGE

• [Main menu→Playback] scroll through your footage in the list.

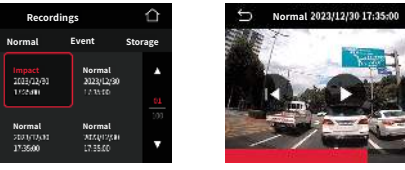

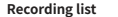

Plavback screen

· Check the video after stopping the vehicle in a safe place.

The file name is generated according to the recording type, date and time.

## HOW TO USE PC VIEWER

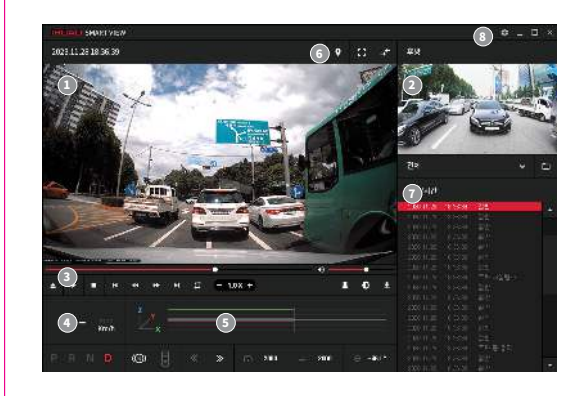

Front Camera Rear Camera Scroll Bar O Speed Indicator G-sensor information Map / Full-screen / Switch Screens (Front/Rear) Footage List O Dash Camera Settings

## PRECAUTIONS

- \* Do not arbitrarily disassemble and modify the product. It will be considered user's fault and it will void the warranty.
- ※ Do not handle the product while driving, it can cause serious accidents. (Please operate the product in a safe place after parking.)
- ※ Turn recorder off when exposed to direct sunlight or used for too long. Otherwise, malfunction or breakdown will occur.
- \* Do not remove SD card or turn off the power during the firmware update. It may cause malfunction or loss of data.
- \* Use of genuine IROAD memory card is recommended. Failure to use genuine SD card may cause error or malfunction.
- \* Real-time recording and playback via Wi-Fi could be delayed depending on the specifications of your smart device.
- \* Motion detection is initiated by an image sensor software. Errors may occur depending on the surrounding environment and the voltage of the car.
- \* If the GPS signal is good, ADAS will activate when the speed of the car is above the set speed. The surrounding environment may cause errors.
- ※ Incorrect installation of the uninterrupted power cable may cause malfunctions. Installations must be different depending on the power type of the vehicle. (Please contact a professional engineer if you need help to install it)

#### THE LEADING DASHCAM BRAND | IRDAD

Product : IROAD DASH CAM IROAD MOBILITY Co., Ltd. Made in Korea

# 

## יבואן רשמי בישראל

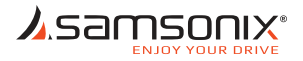

## http://www.samsonix.co.il